XRD 操作手順

- ・1 X 線を励起する。
- 1-1. 主電源を ON にする。
- 1-2. X-rays 下の Ready のランプが点灯したら、X-ray 電源を ON にする。
- 1-3. TUBE VOLTAGE を 30 秒ごとに 1kV ずつ、40kV まで上げる。
- 1-4. TUBE CURRENT を 30 秒ごとに 1mA ずつ、40mA まで上げる。

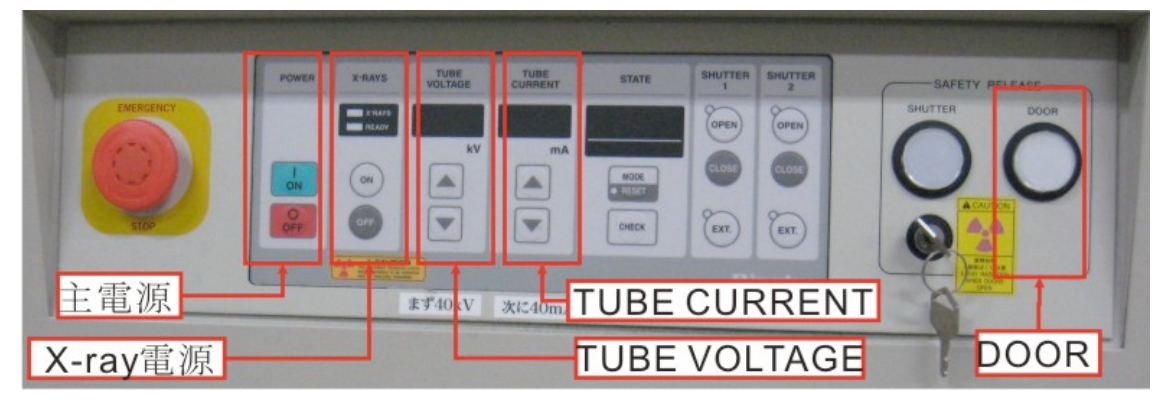

図 1:スイッチ類

- ・2 試料を台に取り付ける。
- 2·1.DOOR を押してアラーム音が鳴り続けている状態で、ガラス扉を開け、試料台を取り 外す。ガラス扉を開けるときは必ず DOOR スイッチを押した後で作業を行うこと。

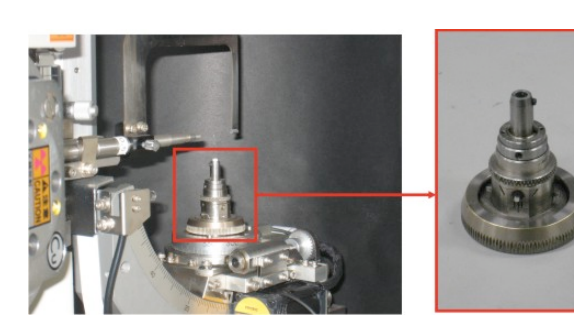

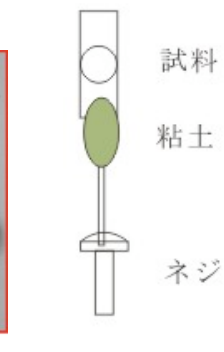

図2試料台の設置位置と取り外し時画像 図3:試料セット方法模式図 2·2.試料を図3のようにセットし、試料台に乗せ、固定ネジを締めて固定する。

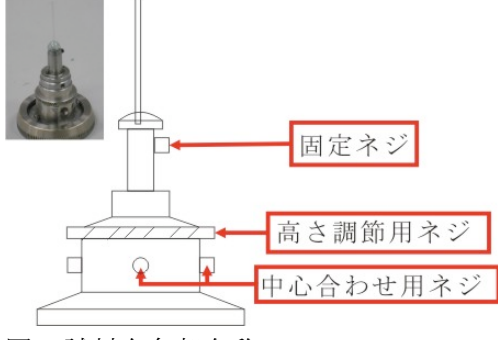

図 4:試料台各部名称

・3パソコンから測定用プログラムを起動する。

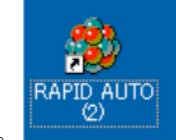

3-1:RAPID AUTO を起動する。

3-2:データの保存フォルダを聞いてくるので、フォルダ名を入力する。

| roject directory : |            |
|--------------------|------------|
| :/data/090525Dini  |            |
|                    | 🗁 C.       |
|                    | 0905250ini |
|                    |            |
|                    |            |
|                    |            |
|                    | ,          |
|                    |            |
| OK                 | Cancel     |

C://data/フォルダ名

3-3:英語で新しくファイルを作るかどうか聞いてくるので、 new を選択して OK を押す。
3-4:下の図のような画面が出るので、Project directory、Frame directory が 2 で入力した ファイルであることを確認する。

X-ray target が Cu、Optics type が graphite、Molecule type が Small であることを確認し、OK を押して次に進む。

| Project name      | : 111                                                                                                    |
|-------------------|----------------------------------------------------------------------------------------------------|
| Project directory | : C:/data/makeasra/111 cc Costop<br>Costop<br>Costopare<br>C<br>C<br>C<br>C<br>C<br>C<br>C<br>C<br>C<br>C<br>C<br>C<br>S<br>dota<br>anna<br>C<br>S<br>Costop<br>Costop<br>Cos |
| Frame directory   | : C:/data/makmavra/111 Consider                                                                                                    |
| X-ray target      | : CMo Cu Cr C SR                                                                                                    |
| Optics type       | : 🖉 Graphite 🧖 Confocal                                                                                                    |
| Molecule type     | : 🖉 Small 🧖 Macro(protain)                                                                                                    |
|                   | Ok Cancel                                                                                                    |

| RAPID AUTO                                                                                                    |                                                                                                    |                                                                                                    |
|----------------------------------------------------------------------------------------------------|----------------------------------------------------------------------------------------------------|----------------------------------------------------------------------------------------------------|
| tio Project Marrial Pro                                                                                                    | na PS-Process Programs Adjust Emer                                                                                                    | gency He                                                                                                    |
| Nojet mae : 11<br>Projet diretory: C/data/mak                                                                                                    | RAVIII SCARAR II GONGARES II GARGE 2999.                                                                                                    | Rigaku/ <sub>Reast</sub> RAPID                                                                                                    |
| ell: 10.000 10.000 10.000                                                                                                    | 0.000 90.000 90.000; Volume 1000.0; Crystal s                                                                                                    | ystem: triclinic (); Lattice type: P; Lave class: -:                                                                                                    |
| A Present<br>A Present<br>A | Spent         Budar         Sprange         Manganet         Space         Down           K-ray permer         100         200         200         200         200           K-ray permer         100         200         200         200         200           K-ray permer         100         200         0         000         0         000           Monthles of platesin         # compage         0000         0         000         0.00           101         0.000         0.00         0.00         0.00         0.00         0.00 | b. K.   House             P3 type : C harmon C 9104           Pass : C 100100 C 100100 C 200,000           P : P : C 9100 C 9100 C 920,000           P : P : C 9100 C 9100 C 9100 C 920,000           P : P : C 9100 C 91000 C 9100 C 91000 C 9100 C 9100 C 9100 C 91000 C 91000 C 91000 C |
| e<br>Bouble click to predict                                                                                                    |                                                                                                    | terode                                                                                                    |
|                                                                                                    |                                                                                                    |                                                                                                    |
| rmand:                                                                                                    |                                                                                                    | Execute Stop                                                                                                    |

3-5:図のような画面が表示される。

・4 試料の中心合わせ。

4-1:2-2 まで終了した状態の試料台を設置位置に固定する。
4-2:コリメーターが 0.8 か 1.2 のものであることを確認する。
4-3:下の画像の左側の機材のスイッチをいれ、試料に光を当てる。

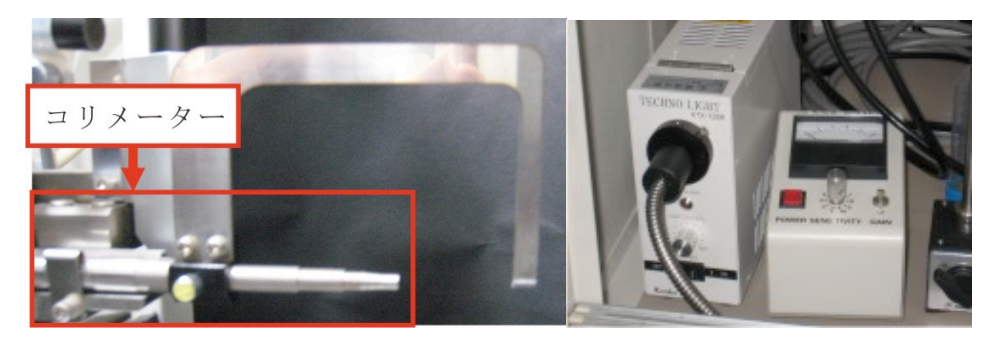

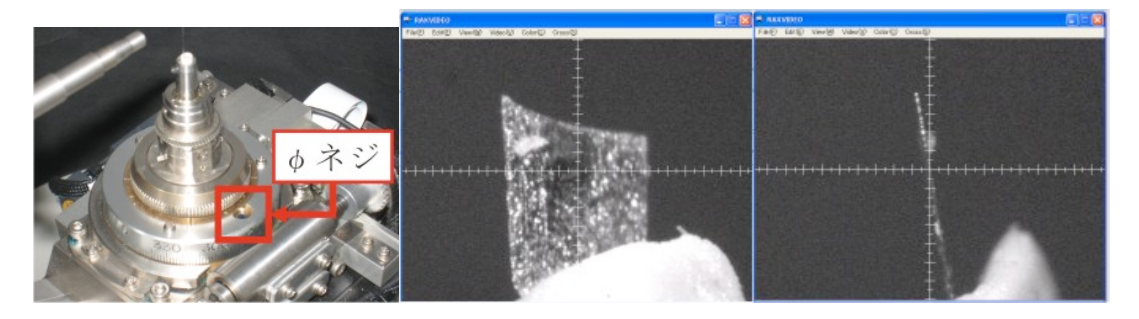

5:最後に、上から覗き込んだとき、試料が図の線と平行にセットされているほうが、 きれいな画像が取れやすい。

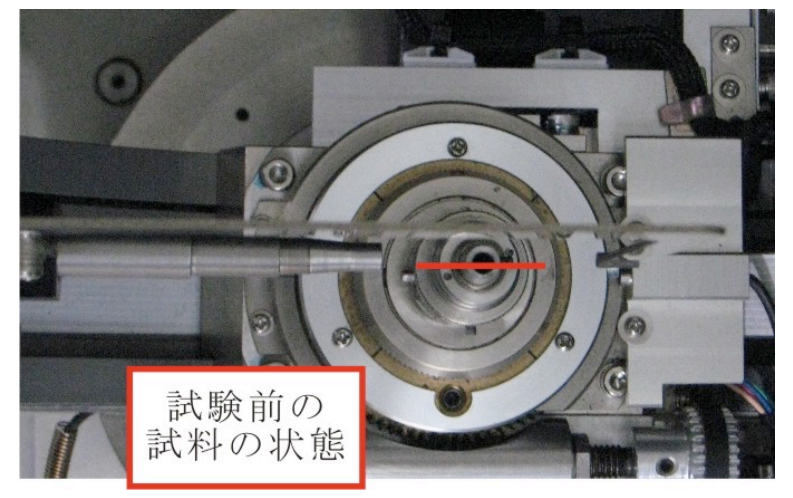

·5 試験開始方法

| w-ray power       | 10 <b>÷</b> | 40 🕈      |          | IP type | : C Narr | ow ፍ M    | ide    |          |
|-------------------|-------------|-----------|----------|---------|----------|-----------|--------|----------|
| X-ray node :      | 🧟 none 🧲    | aging C o | art -    | Pisel   | : 🧭 100  | 100 🧲 1   | 00x150 | C 200x20 |
|                   |             |           |          |         |          |           |        |          |
| Scillation axis : | @ omega     | C phi     |          |         |          |           |        |          |
|                   |             |           |          |         | 1        |           |        |          |
| Number of photos: | 1 🚊         | Onega Ov  | verlap : | 0.0     | Ī        |           |        |          |
|                   | No.         | PN        | Chi      | - W     | deta w   | Exp.time. |        |          |
|                   | 101         | 0.000     | 0.000    | 90.000  | 0.000    | 150       |        |          |
|                   |             |           |          |         |          |           |        |          |
|                   |             |           |          |         |          |           |        |          |
|                   |             |           |          |         |          |           |        |          |
|                   |             |           |          |         |          |           |        |          |
|                   |             |           |          |         |          |           |        |          |
|                   |             |           |          |         |          |           |        |          |
|                   |             |           |          |         |          |           |        |          |

5-1: 3-5 で表示された画面で、いくつかあるタブから Photos を選択する。

Number of photos で一度に行う試験回数を設定できる。

(X-ray を照射する時の角度や、照射時間を変更する場合に数を増やす。)

設定数値 No 撮影した写真の番号(フォルダ名-No.jpg で保存される。毎回変更する)
 W X-ray を照射する時の角度(90°が試料をセットした時の状態)

Exp time X-ray の照射時間(90 秒から 150 秒程度)

5-2: 数値設定後、INIT を押し、Ok を押す。

5-3: 5-2 の動作終了後 SET を押す。

5-4: 5-3 の動作終了後、Execute を押し、実験を開始する。

・6 データの出力

6-1:Program-Display の順番で、選択する。

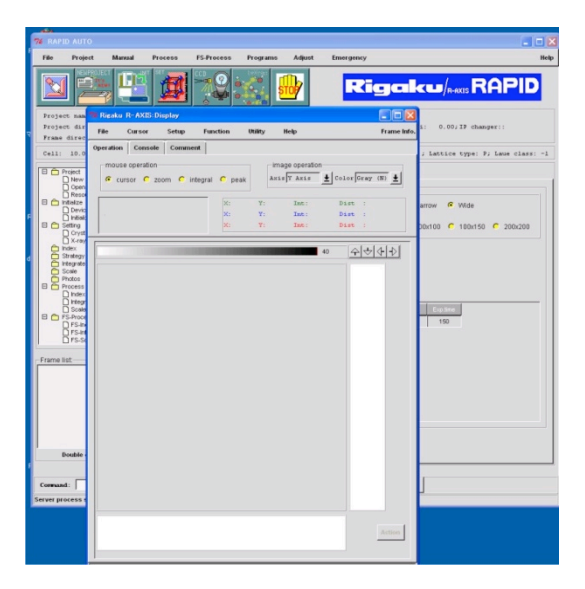

6-2:上の図のような画面が出るので、File-Load から出力したいデータを選ぶ。

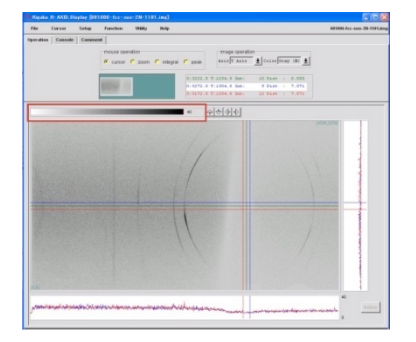

6-3:上のように撮影した画像が表示される。

このとき、画像の赤枠線の部分をクリックし、数値を変更すると、写真のコントラストを 変更できる。

6-4: Utility — 2Theta-I Conversion を選択し、下の画面を表示する。

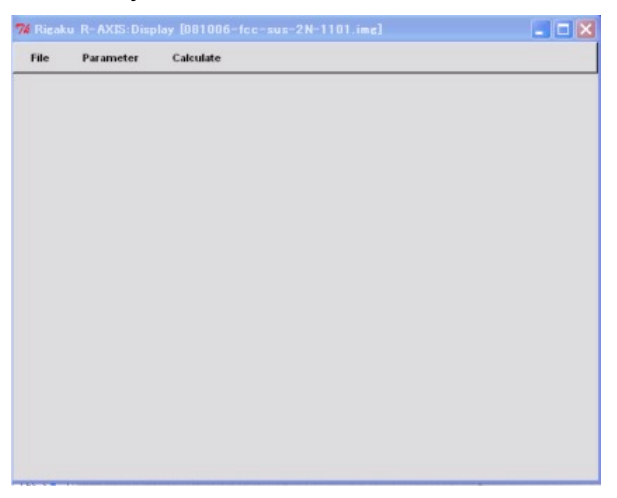

6-5:Parameter - Conversion を選択する。

Offset width を変更することで、Intensity を計算するときの積分範囲を変更できる。 下の図の Intensity の計算範囲内の青色で囲んである範囲は計算されない。

| 74 Rig   | aku R-AXIS:Display (081006-fcc-sus-2N-1101.im)          | i 🗆 🖬 🗙                                                                                                    | aku/R-AXIS RAPID                             |                     |
|----------|---------------------------------------------------------|----------------------------------------------------------------------------------------------------|----------------------------------------------|---------------------|
| File     | Parameter Calculate                                     |                                                                                                    |                                              |                     |
|          | Comunities                                              |                                                                                                    | 021006.0                                     | C. SUS-211-1101_ime |
|          | Conversion parametes                                    |                                                                                                    |                                              |                     |
|          | Different width: 500 A                                  |                                                                                                    | peration                                     |                     |
|          | Step width: 0.044                                       |                                                                                                    | His t Color Gray (N)                         |                     |
|          | Noise level : 0 *                                       |                                                                                                    | pt: 10 Dist : 0.000                          |                     |
|          | Smoothing : 0                                           |                                                                                                    | vt: 9 Dist : 7.071                           |                     |
|          | Pisel div. :                                            |                                                                                                    |                                              |                     |
|          | Conversion : arc -                                      |                                                                                                    | 1                                            |                     |
|          | Hind check : withfitthathathind dt P                    |                                                                                                    | (4539,2559)                                  |                     |
|          |                                                         |                                                                                                    |                                              | 1                   |
|          | X axis type :                                           |                                                                                                    |                                              |                     |
|          | Ok Cancel                                               |                                                                                                    |                                              |                     |
| 015-54   |                                                         |                                                                                                    |                                              | 1                   |
| list.—   |                                                         | Restanting                                                                                                    |                                              |                     |
|          |                                                         |                                                                                                    |                                              | <u> </u>            |
|          |                                                         |                                                                                                    |                                              |                     |
|          |                                                         |                                                                                                    |                                              | and and a second    |
|          |                                                         | 11                                                                                                    |                                              |                     |
| Double   |                                                         |                                                                                                    |                                              | 1                   |
| nd:      |                                                         |                                                                                                    |                                              |                     |
| rocess : | Intensityの計                                             | 算範囲                                                                                                    |                                              |                     |
|          |                                                         |                                                                                                    | 40                                           |                     |
|          | production and redicated by School Association services | ender the server and the server and | and more recommendation to the more than the | Action              |
|          |                                                         |                                                                                                    | 0                                            |                     |

**6-6:Calculate** を選択し、計算したい方向を選ぶ。

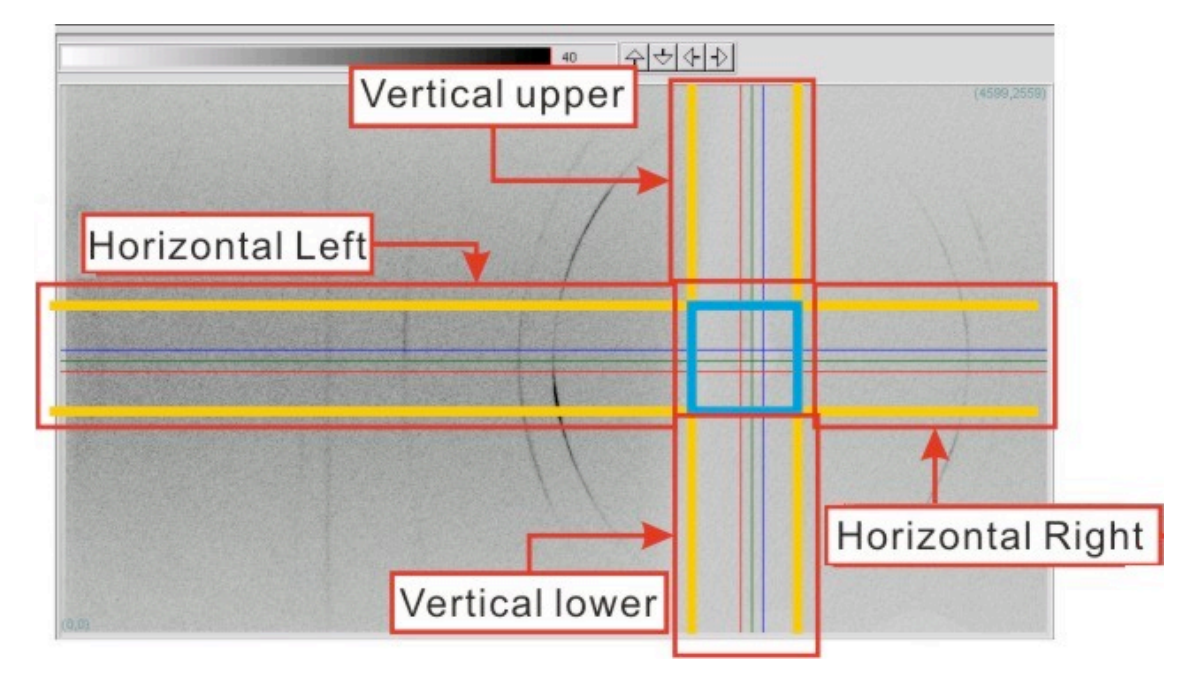

6-7:下の図のように計算結果がグラフ化される。

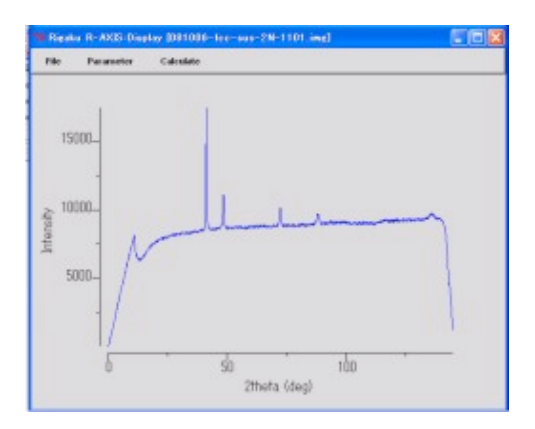

6-8:File – Save を選ぶ。

保存形式は、Ascii を選択し、Ok を押す。

| 74 save      |                                 |
|--------------|---------------------------------|
| Data format  | : rint2000                      |
| X axis type  | rint2000<br>: rint1000<br>Ascii |
| New filename | : 06-fcc-sus-2N-1101.2ta 🔎      |
| Sample name  | :081006-fcc                     |
| Ok           | Cancel                          |

**6-9**:画像を出力したい場合は、下の図の状態から File – save を選び、タブの BMP を選 択した状態で OK を押す。

| File Carsor Setup Function Utility                                   | Holp B1106 fcc-ous-28-1191.im                                                                                                    |                        |                                            |                                           |
|----------------------------------------------------------------------|----------------------------------------------------------------------------------------------------|------------------------|--------------------------------------------|-------------------------------------------|
| r<br>Load<br>Save<br>Nrgoot<br>Clear<br>Reader edit                  | e retegral e peak Antof Anto                                                                                                    |                        |                                            |                                           |
| File operation<br>Browse file                                        | <ul> <li>C: 2222.0 * 1254.0 Ent: 10 Fast i 0.009</li> <li>C: 2272.0 * 1204.0 Ent: 9 Fast i 7.071</li> <li>C: 3172.0 * 1204.0 Ent: 12 Fast : 7.071</li> </ul>                                                                                                    |                        |                                            |                                           |
| Print<br>Copy<br>Coldatanakamara/96312Mn C 496317Mn C296.img<br>Cold | · <u> </u>                                                                                                    | 74 save                | , -, -                                     |                                           |
| Jun                                                                  |                                                                                                    | Update Header Inf. R-A | XXIS <u>G</u> IF <u>X</u> YZ R <u>a</u> w8 | Ra <u>w</u> 16 Raw <u>3</u> 2 <u>B</u> MP |
|                                                                      |                                                                                                    | New filename 6-        | -fcc-sus-2N-1101.bmp 📄                     |                                           |
| -                                                                    |                                                                                                    | Data per dat           | • 🗲                                        |                                           |
|                                                                      |                                                                                                    |                        |                                            |                                           |
|                                                                      |                                                                                                    |                        |                                            |                                           |
| ann                                                                  | have not highly a second and a second second s | Ok                     |                                            | Cancel                                    |

6-10:データを取り出すときは、C:/data/(最初に設定したフォルダ名)に入っている、

.2ta データと、BMP データを取り出す。.jpg データは、取り出しても開くことができない。

7 終了手順

- 7-1: 試料を取り外す。
- 7-2: TUBE CURRENT を 15 秒ごとに 1mA ずつ、2mA まで下げる。
- 7-3: TUBE VOLTAGE を 15 秒ごとに 1kV ずつ、20kV まで下げる。
- 7-4: X-ray 電源を OFF にする。
- 7-5: 主電源を OFF にする。
- 7-6: 使用記録を記入する。

下の画像の位置にある HOUR METER を使用記録の積算計の位置に記入する。

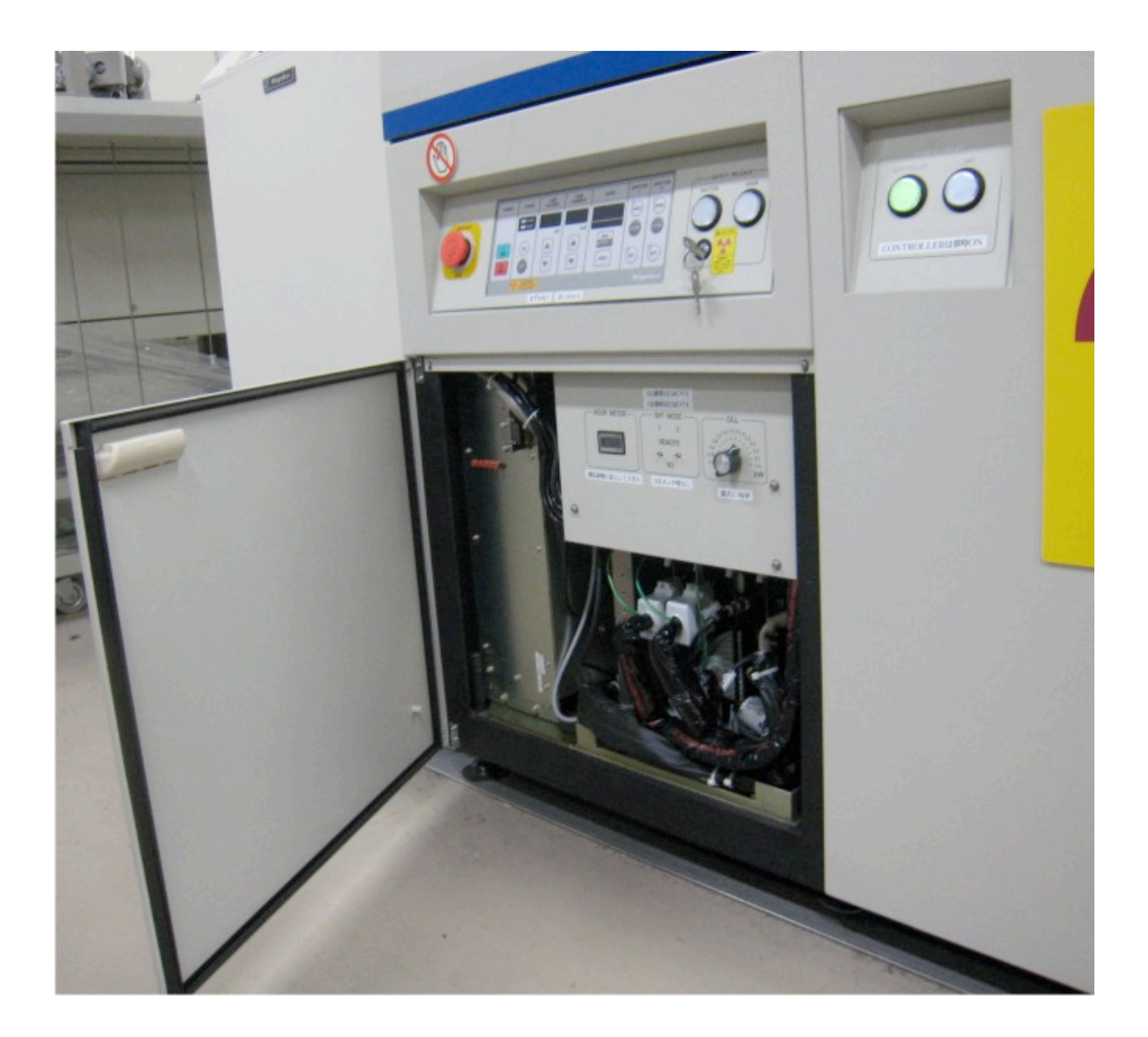